# stryker

## iBed® Vision

**Quick Start Guide** 

REF 5212 Connected Hospital®

## **Table of Contents**

| roduction                        | 2 |
|----------------------------------|---|
| Contact information              | 2 |
| eration                          | 3 |
| Overview                         | 3 |
| Glossary                         | 3 |
| Offline screen view              | 3 |
| Main screen                      | 3 |
| Location card table section      | 4 |
| Unit summary information section | 6 |
| Footer section                   | 8 |

## Introduction

This manual assists you with the operation or maintenance of your Stryker product. Read this manual before operating or maintaining this product. Set methods and procedures to educate and train your staff on the safe operation or maintenance of this product.

**Note** - Stryker continually seeks advancements in product design and quality. This manual contains the most current product information available at the time. There may be minor discrepancies between your product and this manual. If you have any questions, contact Stryker Customer Service or Technical Support at 1-800-327-0770.

### **Contact information**

Contact Stryker Customer Service or Technical Support at: 1-800-327-0770.

Stryker Medical 3800 E. Centre Avenue Portage, MI 49002 USA

E-mail: medicaliBedWirelessSupport@stryker.com

## Operation

### Overview

*iBed*® Vision is an online notification interface of products (locations) placed within a medical unit aimed to help medical personnel monitor the status of wireless beds and patients allocated to them. Notifying is based on summary information and statuses displayed on the products. *iBed* Vision provides a near real-time view of the room and product activity and a proactive set of alarms for intervention, if needed.

The information displayed on *i*Bed Vision is received from two main resources:

- Patient's EHR data received by the *i*Bed Vision server (data regarding discharging, admittance, fall risk information)
- · Products (locations) themselves, which transmit information to iBed Vision over Wi-Fi connection

#### Glossary

| Term             | Definition                                                                                                    |
|------------------|----------------------------------------------------------------------------------------------------|
| Locations        | Tiles on the <i>iBed</i> Vision main screen that represent products connected via IR receivers installed in the rooms (see <i>Main screen</i> (page 3)) |
| Location card    | Product location view on <i>i</i> Bed Vision                                                                                                    |
| Compliance rules | Specific configuration parameters for locations set up within a medical unit or within an <i>i</i> Bed Vision server by an administrator                |
| RoomCare Server  | A destination where patient data should reach from the hospital unit so that they can be displayed on <i>i</i> Bed Vision                               |

#### Offline screen view

#### **IMPORTANT!**

If your screen looks like the below image, the system has lost connection to the server and all the location cards are greyed out to prevent *i*Bed Vision from providing misleading information (Figure 1).

| 4^300^4    | 4^301^8    | 4^302^1    | 4^303^4    | 4^304^6    | 4^305^    |
|------------|------------|------------|------------|------------|-----------|
| NOT IN BED | NOT IN BED | NOT IN BED | NOT IN BED | NOT IN BED | NOT IN BE |
| 4^306^4    | 4^307^1    | 4^308^7    | 4^309^2    | 4^310^7    | 4^311^    |
| NOT IN BED | NOT IN BED | NOT IN BED | NOT IN BED | NOT IN BED | NOT IN BE |
| 4^312^2    | 4^313^3    | 4^314^6    | 4^315^7    | 4^316^5    | 4^317^    |
| NOT IN BED | NOT IN BED | NOT IN BED | NOT IN BED | NOT IN BED | NOT IN BE |
| 4^318^5    | 4^319^4    | 4^320^4    | 4^321^8    | 4^322^3    | 4^323^    |
| NOT IN BED | NOT IN BED | NOT IN BED | NOT IN BED | NOT IN BED | NOT IN BE |
| 4^324^1    | 4^325^4    | 4^326^8    | 4^327^8    |            |           |
| NOT IN BED | NOT IN BED | NOT IN BED | NOT IN BED |            |           |

Figure 1 – Lost connection to server

#### Main screen

The system interface has a single main screen that displays information about a hospital unit and locations and products assigned to it (Figure 2).

3

#### Note

- If the main screen displays incorrect information for the unit or location, contact facility support (*Footer section* (page 8)) or Stryker technical support (*Contact information* (page 2)).
- If you cannot hear notification sounds, raise the volume of the TV.
- Check the display for proper operation.

| N5W1                                            | 300^8<br>bed exit   | 301^6<br>bed exit<br>? | 302^3<br>bed exit not<br>armed | 303^5<br>VIOLATION | 304^8<br>VIOLATION | 305^3<br>NOT IN BED |
|-------------------------------------------------|---------------------|------------------------|--------------------------------|--------------------|--------------------|---------------------|
| Total Beds                                      | 306^7               | 307^7                  | 308^2                          | 309^4              | 310^2<br>VIOLATION | 311^1<br>VIOLATION  |
| Bed exit 2   High fall risk 8   Low fall risk 7 | 312^4<br>NOT IN BED | 313^1                  | 314^6                          | 315^7              | 316^5              | 317^2               |
| Undefined 11                                    | iBed                |                        | iBed                           | *                  | <b>a</b>           | * ?                 |
| Bed iBed awareness on 6                         | 318^3               | 319^4                  | 320^5                          | 321^6              | 322^3              | 323^2               |
| No connection 3                                 | iBed ?              | (?)                    | ?                              |                    | ?                  | ?                   |
| ? No patient data 11                            | 324^2               | 325^3                  | 326^5                          | 327^8              |                    |                     |
| Not in bed 2<br>Violation 4                     | ?                   | ?                      | ?                              | ?                  |                    |                     |
|                                                 |                     |                        |                                |                    |                    | -ter drav           |

Figure 2 – Main screen view

The main screen comprises three sections:

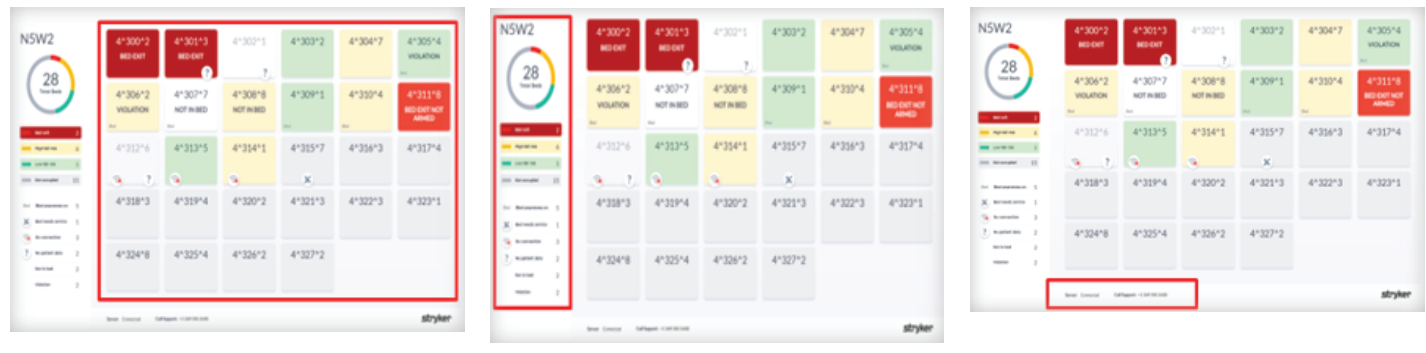

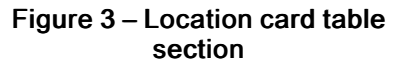

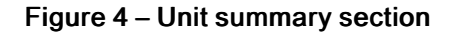

Figure 5 – Footer section

#### Location card table section

The location card table section consists of a grid of unit location cards. Each card represents a certain product. The information on each of the cards is displayed as:

- · Card colors patient related information
- · Text on a card certain events detected by products
- · Icons under a card product state-related information

#### Location card view explained

The information below explains every visual state a location card may have. You may request color and text changes based on hospital configuration, requirements, and customization.

#### Card colors

| Color                 | Explanation                                                                                                    |
|-----------------------|----------------------------------------------------------------------------------------------------|
|                       | Flashing red card color (+BED EXIT text)                                                                                                    |
| BED EXIT              | Bed exit is armed on the patient's bed and Bed exit alarm is<br>triggered – the patient has left the bed. The monitor<br>produces sound alarm. This location requires urgent<br>attention of nursing personnel.                                |
|                       | Red card color (+BED EXIT NOT ARMED text)                                                                                                    |
| BED EXIT NOT<br>ARMED | Bed exit is not armed for patient with high fall risk profile.<br>This location might require urgent attention of nursing<br>personnel.                                                                                                    |
|                       | Green card color                                                                                                    |
|                       | The location is occupied by a patient with a low fall risk profile.                                                                                                    |
|                       |                                                                                                    |
|                       | Yellow card color                                                                                                    |
|                       | The location is occupied by a patient with a high fall risk profile.                                                                                                    |
|                       | Grey card color                                                                                                    |
|                       | The location is not assigned; no EHR data.                                                                                                    |
|                       | Grev main screen, all cards greved out                                                                                                    |
|                       | <i>i</i> Bed Vision has lost connection with the server. The corresponding message is displayed at the bottom of the main screen along with the facility support phone number highlighted in yellow (see <i>Offline screen view</i> (page 3)). |
|                       | White card color                                                                                                    |
|                       | The location is not assigned; no EHR data.                                                                                                    |

#### Text on a card

| Text               | Explanation                                                                                                    |
|--------------------|----------------------------------------------------------------------------------------------------|
|                    | This text is displayed on a flashing red background card color.                                                                                                    |
| BED EXIT           | Bed exit is armed on the patient's bed and the Bed exit<br>alarm is triggered – the patient has left the bed. The<br>monitor produces a sound alarm. This location requires<br>urgent attention of nursing personnel. |
| BED EXIT NOT ARMED | Bed exit is not armed for patient with high fall risk profile.<br>This location might require urgent attention of nursing<br>personnel.                                                                               |
| NOT IN BED         | The patient has left the bed. This location might require urgent attention of nursing personnel.                                                                                                    |
| VIOLATION          | The product current settings do not comply with the bed compliance rules set on the bed itself. This location requires attention of nursing personnel in order to reconfigure the smart bed.                          |

#### Icons on a card

| Icon       | Explanation                                                                   |
|------------|-------------------------------------------------------------------------------|
| ( <b>*</b> | Product unplugged or not connected to Wi-Fi in this location                  |
| ?          | No EHR information (patient discharged or no EHR data sent to the server yet) |
| *          | The location reports a device error and requires service                      |
| iBed       | Product <i>i</i> Bed Awareness system is turned on in this location           |

#### Unit summary information section

This is the left section of the *i*Bed Vision main screen that displays real-time summary with counters of locations grouped according to certain states (Figure 6). For example, nursing personnel can see how many beds are currently not occupied or require service.

Note - If the summary section is not visible on the main screen, the system is not connected to the server.

| 28<br>Total Be   | }<br>eds |
|------------------|----------|
| Bed exit         | 2        |
| High fall risk   | . 8      |
| Low fall risk    | 7        |
| Undefined        | 11       |
| iBed iBed awaren | ess on 6 |
| K Bed needs s    | ervice 3 |
| No connecti      | ion 3    |
| ? No patient o   | iata 11  |
| Not in bed       | 2        |
| Violation        | 4        |

- A donut chart with the statistics according to the location states (includes the next 4 points of the summary list below) and a counter of the total number of unit locations
- A list with counters based on color related location card states
- A list with counters based on icon and text related location card states

Figure 6 – Summary information

#### Unit summary view explained

| List point     |   | Explanation                                                                                                    |
|----------------|---|----------------------------------------------------------------------------------------------------|
| Bed exit       | 2 | Number of locations where Bed exit is armed on the patient's bed and the Bed exit alarm is triggered – the patient has left the bed. The monitor produces a sound alarm. These locations require urgent attention of nursing personnel. |
| High fall risk | 6 | Number of locations occupied by patients with a high fall risk profile                                                                                                    |
| Low fall risk  | 5 | Number of locations occupied by patients with a low fall risk profile                                                                                                    |
| Undefined 11   |   | Number of locations that are not occupied or have no patient's EHR data                                                                                                    |

| List point |                   |   | Explanation                                                                                                    |
|------------|-------------------|---|----------------------------------------------------------------------------------------------------|
| iBed       | iBed awareness on | 5 | Number of locations where the product's <i>i</i> Bed Awareness System is turned on. These locations require attention of nursing personnel in order to reconfigure the smart beds.                                                                                                    |
| *          | Bed needs service | 1 | Number of locations that report a device error and require service                                                                                                    |
| 3          | No connection     | 3 | Number of locations with no Wi-Fi connection                                                                                                    |
| ?          | No patient data   | 2 | Number of locations with no patient's EHR data                                                                                                    |
|            | Not in bed        | 2 | Number of locations where the patient has left the bed.<br>These locations might require urgent attention of nursing<br>personnel in case the location card color is yellow (patient<br>has a high fall risk profile) or white (patient's EHR has not<br>reached the server yet, so fall risk profile is not yet shown<br>via <i>i</i> Bed Vision). |
|            | Violation         | 2 | Number of locations where the current product settings do<br>not comply with the bed compliance rules set on the beds<br>themselves. These locations require attention of nursing<br>personnel in order to reconfigure the smart beds.                                                                                                    |

#### **Footer section**

The footer section shows connection status and facility support phone number.

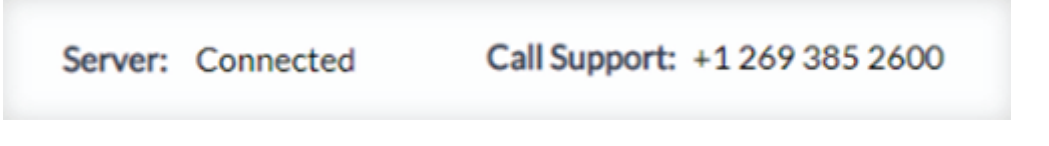

Figure 7 – Connected example

In case of connection loss with the server, the connection status will be "No Connection to Server" and the facility support number will be highlighted with a yellow color.

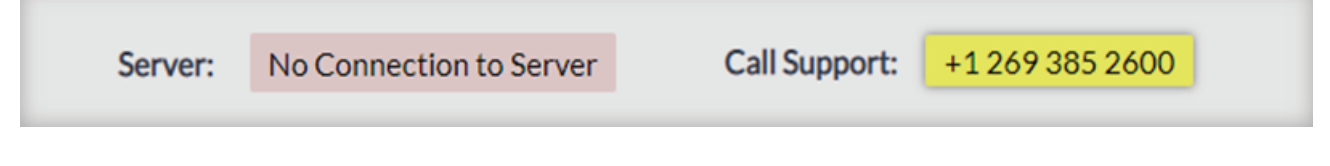

Figure 8 – No connection example

# stryker

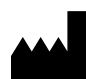

Stryker Medical 3800 E. Centre Avenue Portage, MI 49002 USA